## Instructions on How to Use Lexicomp

**1.** Access Lexicomp using the Sutter Sharepoint, My Sutter, Sutter Medical Foundation, (or your home affiliate), Resources

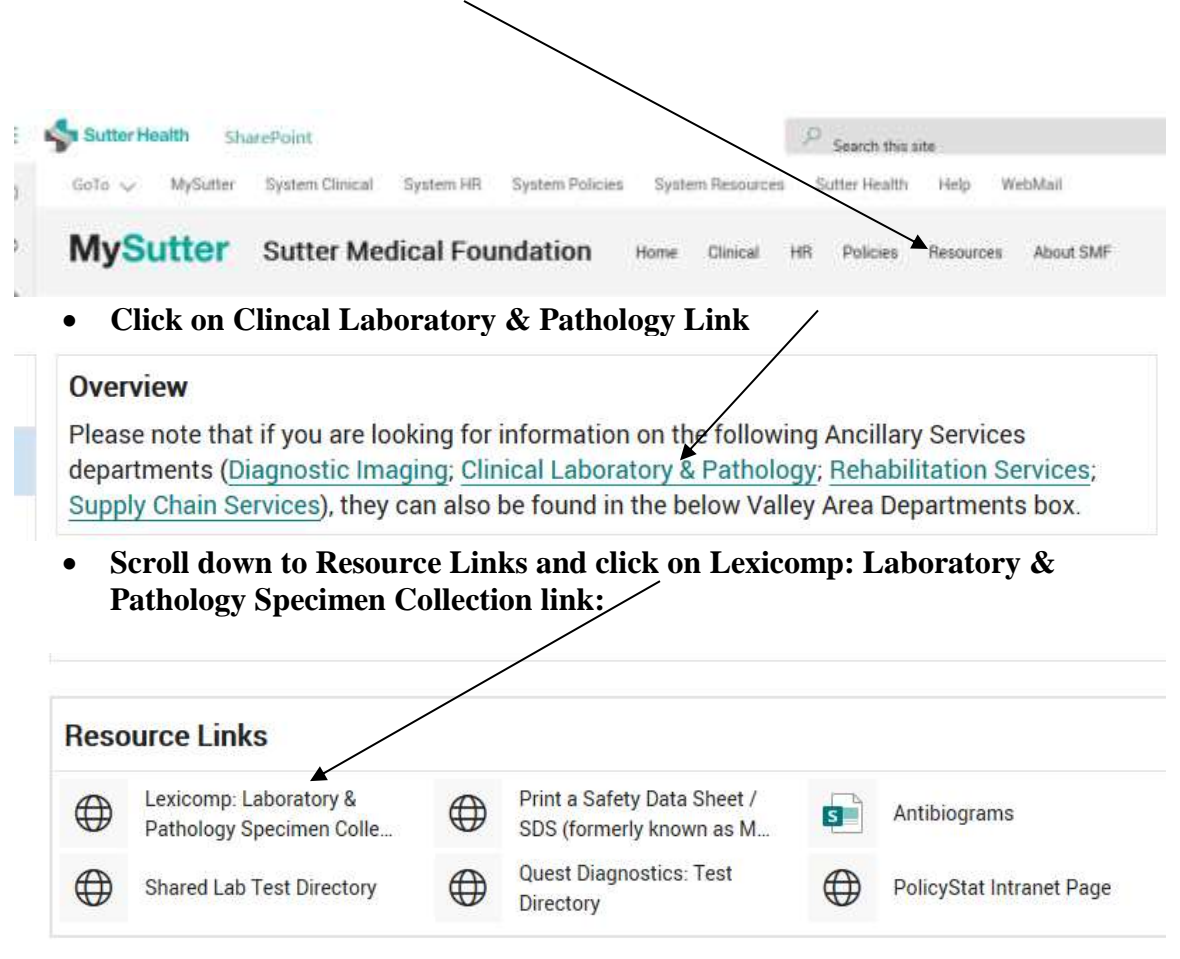

2. Type desired test name or Supquest mnemonic and click on spyglass.

| utter Health Sacrame                                         | nto-Sierra Region Laboratories                                                                                                    | /    |
|--------------------------------------------------------------|----------------------------------------------------------------------------------------------------|------|
| Search Lexicomp                                              |                                                                                                    | +    |
| glucose                                                      |                                                                                                    | ٩,   |
| See our COVID-19 Homepage fr                                 | or collaxed links to leading fieldth authorities" websites, at well as concent within                                                                                                    | 1005 |
| See our COVID-19 Homepage fr<br>Leucomp®, Facts & Compariso  | or collaned links to leading health authorities" websites, as well as content within<br>rs& and UpToDate® referential solutions.                                                                                                    | 3    |
| See our COVID-19 Homepage fr<br>Lexicomp@, Facts & Compariso | ar collaced links to leading health authorities" websites, at well as concent within<br>ns® and UpToDatest referential solutions.                                                                                                    | 1    |
| See our COVID-19 Homepage fr<br>Lexicomp@, Facts & Compariso | ar collarest links to leading health authorities" websites, as well as concent within<br>ns® and UpToDatest referential solutions.<br>Sutter Aubum Sattle Keppital<br>Sutter Davis Hospital                                                                      |      |
| See our COVID-19 Homepage fr<br>Lexicomp@, Facts & Compariso | ar collared links to leading finalth authomous" websites, as well as concent within<br>ns® and UpToDated referential solutions.<br>Sutter Auburn Sath Hospital<br>Sutter Davis Hospital<br>Sutter Medical Center, Sachamento                                     |      |
| See our COVID-19 Homepage fr<br>Lexicomp@, Facts & Compariso | ar collared links to leading finalth authomous" websites, as well as concent within<br>ns® and UpToDatedt referential solutions.<br>Sutter Auburn Satth Hospital<br>Sutter Davis Hospital<br>Sutter Medical Center, Sachamento<br>Sutter Rosevite Medical Center |      |

## 3. Choose from list below to obtain testing information.

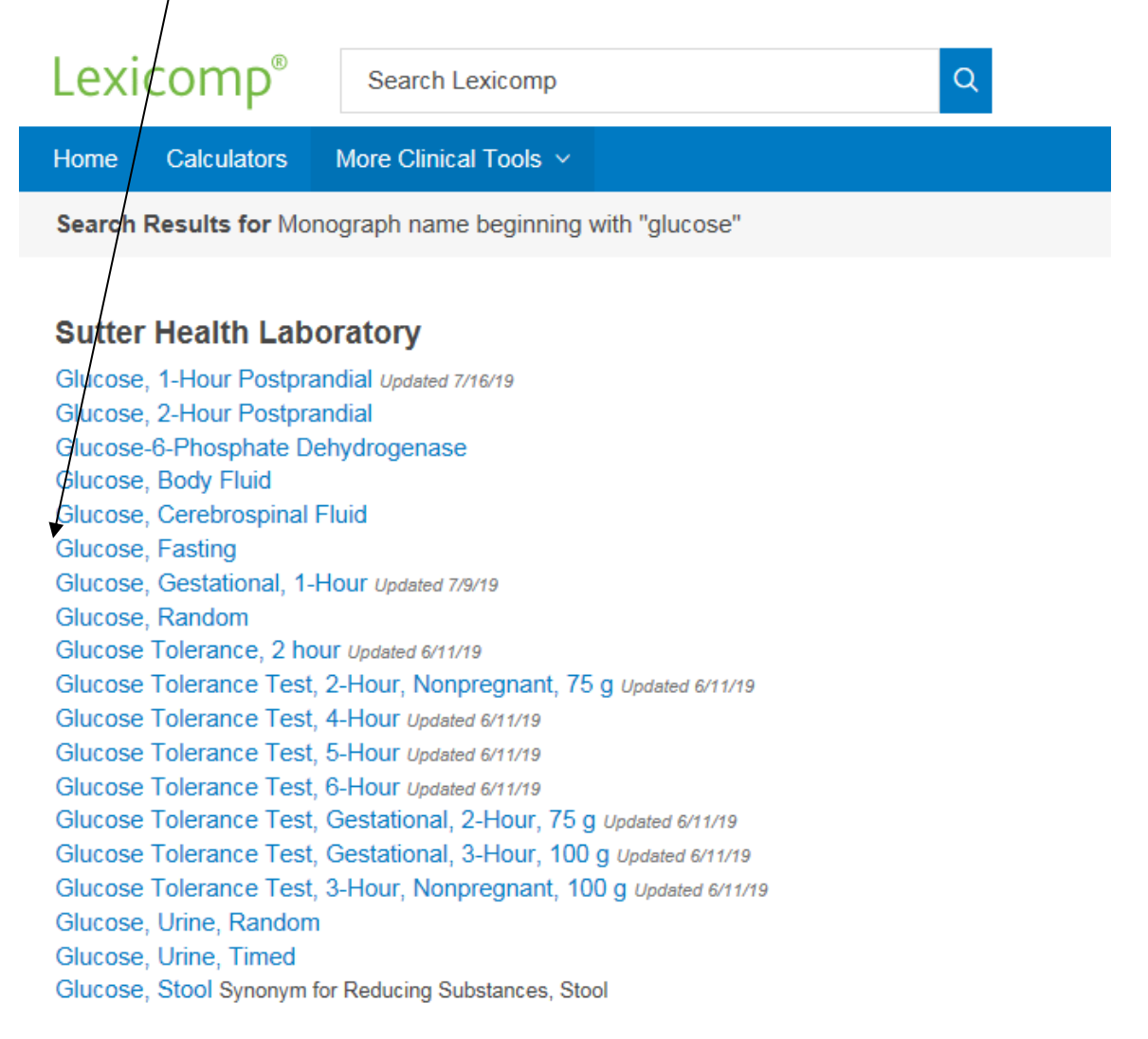

| Lexicomp <sup>®</sup> Search Lexicomp                                                                         | <b>.</b>                                                                                                    |
|----------------------------------------------------------------------------------------------------|----------------------------------------------------------------------------------------------------|
| Home Calculators More Clinical Tools -                                                                        |                                                                                                    |
| < Back to Search                                                                                              |                                                                                                    |
| Glucose, Fasting (Sutter Health Laboratory)                                                                   |                                                                                                    |
| Over Code                                                                                                    | Monograph<br>Order Code                                                                                                    |
| CPF Code<br>Synonyms<br>Patient Preparation<br>Specimen<br>Container<br>Volume / Minimum Volume<br>Collection | GLF<br>CPT Code<br>82947<br>Synonyms<br>Blood Sugar, Fasting Blood Glucose; Fasting Glucose<br>Patient Preparation<br>A fasting spectments: required                                                                                                    |
| Limitations / Causes for Rejection<br>Storage instructions<br>Additional Information                          | Specimen Plasma  Container  One spun green top PST <sup>me</sup> or gray top (sodium fluoride/potassium oxalate) tube  Volume / Minimum Volume 1 mi. plasma / 0.5 mi. minimum                                                                                                    |
|                                                                                                    | Collection<br>Routine veripuncture. Contribute and transfer plasma to clean, plastic, screw-cap vial as soon as possible<br>Limitations / Causes for Rejection<br>Glucose will decrease in samples left on the cells in tubes other than fluoride (gray top).<br>Specimen rejection: Blood stored more than 4 bours on cells. |

4. To access alphabet listing and/or indexes click on More Clinical Tools down arrow, then click on Indexes:

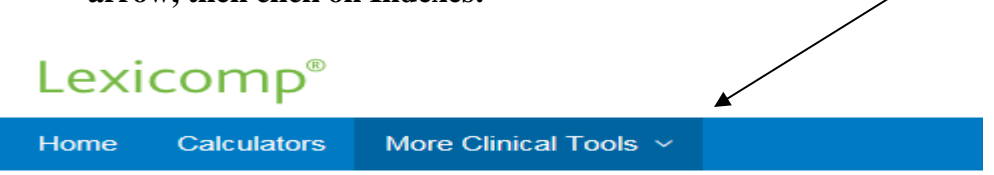

5. You will have several options to click on:

| Lexicomp <sup>®</sup> Search Lexicomp  | Q                        |
|----------------------------------------|--------------------------|
| Home Calculators More Clinical Tools ~ |                          |
| Indexes                                |                          |
| Available Indexes                      | All Databases            |
| Sutter Health Laboratory               | All Databases            |
| Alphabetical List                      |                          |
| Charts/Special Topics                  | Sutter Health Laboratory |
| Changed Last 7 Days                    |                          |
|                                        |                          |

## 6. To access test by alphabetical listing, select "Alphabetical List" under "Available Indexes"

| Lexicomp <sup>®</sup> Search Lexicomp  | Q                            |
|----------------------------------------|------------------------------|
| Home Calculators More Clinical Tools ~ |                              |
| Indexes                                |                              |
| Available Indexes                      | Sutter Health Laboratory     |
| Sutter Health Laboratory               | Test Names                   |
| Alphabetical List                      | Explore the Test Names Index |
| Changed Last 7 Days                    | A B C D E F G H I J K L M    |
|                                        |                              |
|                                        |                              |

7. Select the first letter of the test name that is being looked up. Scroll until the desired test is located. Click on test name.

| Lexicomp <sup>®</sup> Search Lexicomp                                  | Q                                                                                                    |
|------------------------------------------------------------------------|----------------------------------------------------------------------------------------------------|
| Home Calculators More Clinical Tools V                                 |                                                                                                    |
| Indexes                                                                |                                                                                                    |
| Available Indexes                                                      | Sutter Health Laboratory                                                                                                    |
| Sutter Health Laboratory<br>Alphabetical List<br>Charts/Special Topics | Test Names<br>Explore the Test Names Index                                                                                                    |
| Changed Last 7 Days                                                    | A B C D E F G H I                                                                                                    |
|                                                                        | Gabapentin<br>Galectin-3<br>Gamma Glutamyl Transferase<br>Ganglioside Antibody Panel 6<br>Ganglioside GM-1 Antibodies (IgG, IgM)<br>Gastric, Esophageal, or Biliary Brushing Cytology<br>Gastric Parietal Cell Antibody<br>Gastrin<br>Gaucher Disease, DNA Mutation Analysis |

8. To access Microbiology charts with collection kits, click on Charts/Special Topics

| Home Calculators More Clinical Tools                                                          |                                                                                                    |
|-----------------------------------------------------------------------------------------------|----------------------------------------------------------------------------------------------------|
| Indexes                                                                                       |                                                                                                    |
| Available Indexes                                                                             | Sutter Health Laboratory                                                                                                    |
| Sutter Health Laboratory<br>Alphabetical List<br>Charts/Special Topics<br>Changed Last 7 Days | Charts/Special Topics<br>Explore the Charts/Special Topics Index<br>Aptima GC/ Chlamydia Collection Instructions<br>Blood Specimen Collection Volume by Weight in Pounds<br>ECMO Circuit Environmental Cultures<br>Microbiology Specimen Containers Updated 06/29/21<br>Microbiology Swab Collection Guide - Most Common Tests<br>Nurse Collected Specimen Guide<br>Ordering Flow Cytometry Tests in Sunquest Updated 05/14/21 |